2025 年 3 月更新 東京福祉大学 情報システム運用センター

メールサービス (Microsoft365 Outlook) 利用マニュアル

本利用マニュアルは、2022 年度~2025 年度新入生(アカウント通知書に記載のメールアドレスが、<u>学</u> <u>籍番号@g.tokyo-fukushi.ac.jp</u>である学生)が対象です。アカウント通知書のメールアドレスが学籍番号 @<u>st</u>.tokyo-fukushi.ac.jp の学生は Outlook をご利用いただけませんので、Active!mail 利用マニュアルを参 照してください。

1. Web メールを利用する方法(パソコン、Mac、タブレット、スマートフォン共通)

サインイン

Web ブラウザ (Microsoft Edge や Safari など)から「<u>https://outlook.office.com/</u>」にアクセスしてくだ さい。ブックマークやお気に入りに登録しておくと便利です。

大学のメールアドレス「学籍番号@g.tokyo-fukushi.ac.jp」(半角英数小文字)を入力して、「次へ」ボタン をクリックしてください。

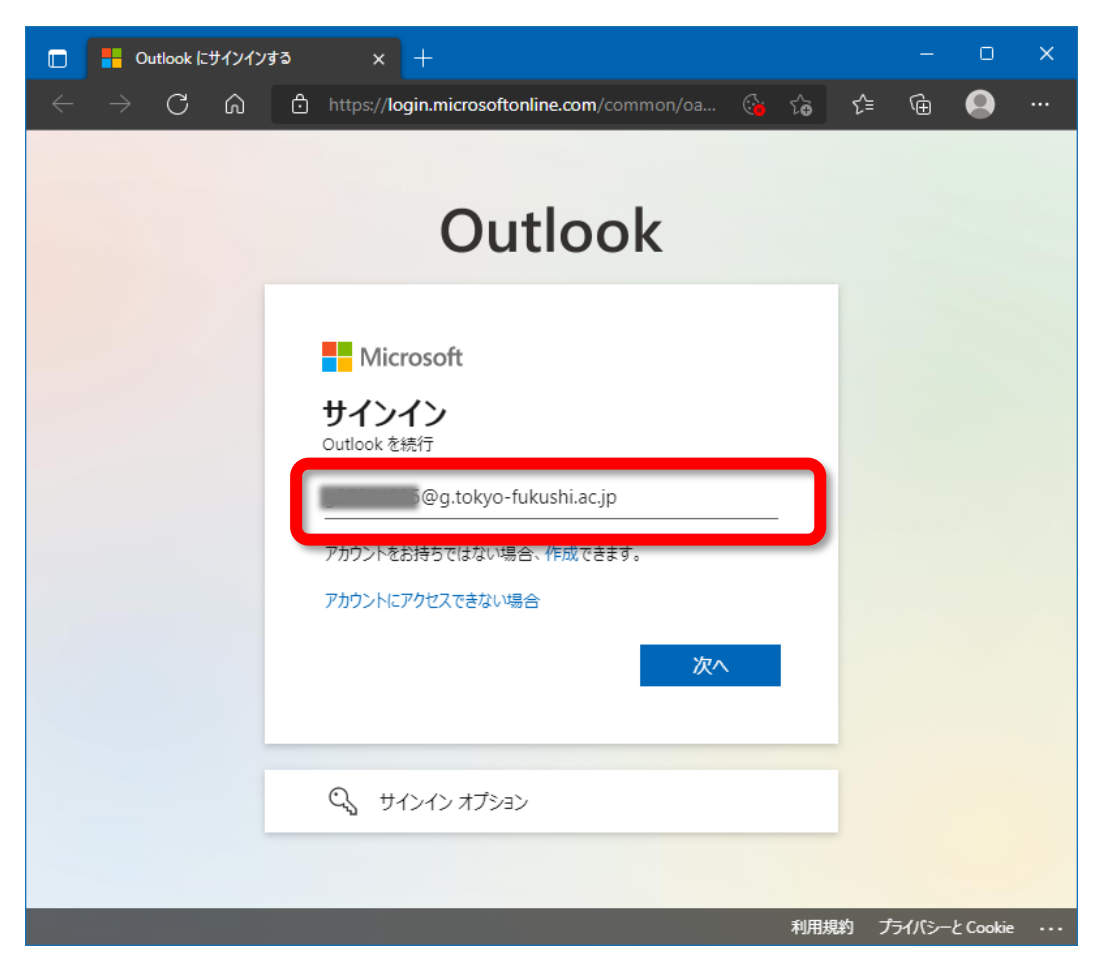

パスワードの入力

アカウント通知書のメールアカウントのパスワードを入力して、「サインイン」をクリックしてください。

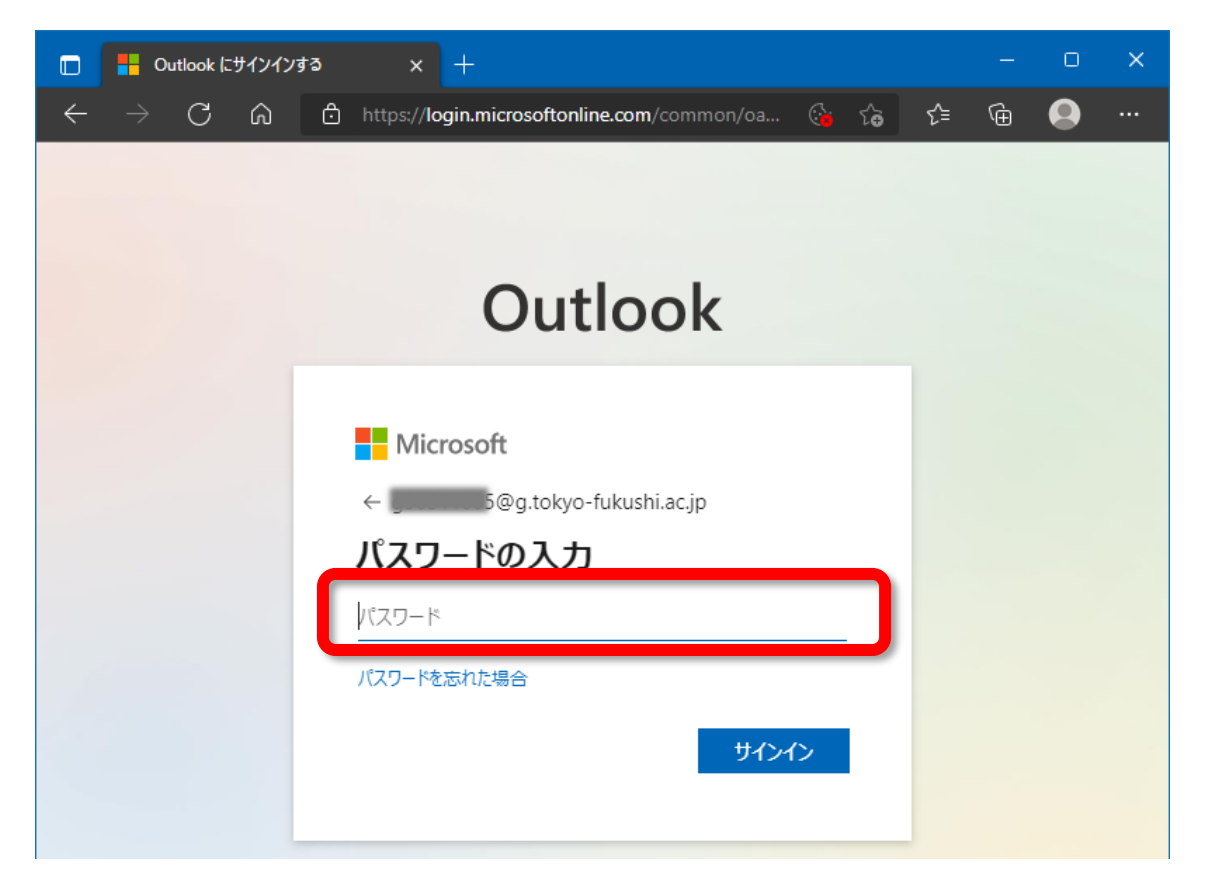

※ パスワードを忘れた場合、大学のシステム管理者にてパスワードを初期化する必要がありますので、
所属キャンパスの教務課にお問い合わせください。
上図の「パスワードを忘れた場合」をクリックしてもご自分でパスワードを復旧することはできません。

※パスワードの更新画面が表示された場合には、下記に従って新しいパスワードを作成してください。

「現在のパスワード」には、アカウント通知書に記載のメールパスワードを入力してください。 「新しいパスワード」には、ご自分でパスワードを作成して入力して下さい。ここで入力したパスワード は以後毎回使いますので、書きとめるなどして忘れずに覚えておいてください。

「パスワードの確認入力」には、先ほどご自分で作成したパスワードをもう一度入力してください。

|              | 🚦 Outl        | ook にサイン | インする | × +                       |                       |                        |       |     |      |                | O      | × |
|--------------|---------------|----------|------|---------------------------|-----------------------|------------------------|-------|-----|------|----------------|--------|---|
| $\leftarrow$ | $\rightarrow$ | C ƙ      | Ô    | https:// <b>login.m</b> i | crosoftonline.co      | m/common/login         | ۲œ    | ל_≡ | @    | nPrivate (2 個) |        |   |
|              | Outlook       |          |      |                           |                       |                        |       |     |      |                |        |   |
|              |               |          |      | Mic                       | rosoft                | du shi ne in           |       |     |      |                |        |   |
|              |               |          |      | パスワ                       | ドの更新                  | stushi.ac.jp<br>ff     |       |     |      |                |        |   |
|              |               |          |      | 初めてサ4<br>め、パスワ            | インインするか、パ<br>ードを更新する必 | スワードの有効期限;<br>ふ要があります。 | が切れたた |     |      |                |        |   |
|              |               |          |      | 現在のパ                      | スワード<br>7ロード          |                        |       | _   |      |                |        |   |
|              |               |          |      | パスワード                     | の確認入力                 |                        |       | _   |      |                |        |   |
|              |               |          |      |                           |                       | 1                      | オンイン  |     |      |                |        |   |
|              | _             | _        | _    |                           |                       |                        | _     | _   |      |                |        |   |
|              |               |          |      |                           |                       |                        |       |     | 利用規約 | プライバシーと        | Cookie |   |

サインインの状態を維持しますか?と表示された場合には、「今後このメッセージを表示しない」にチェ ックを入れ、「いいえ」ボタンをクリックしてください。

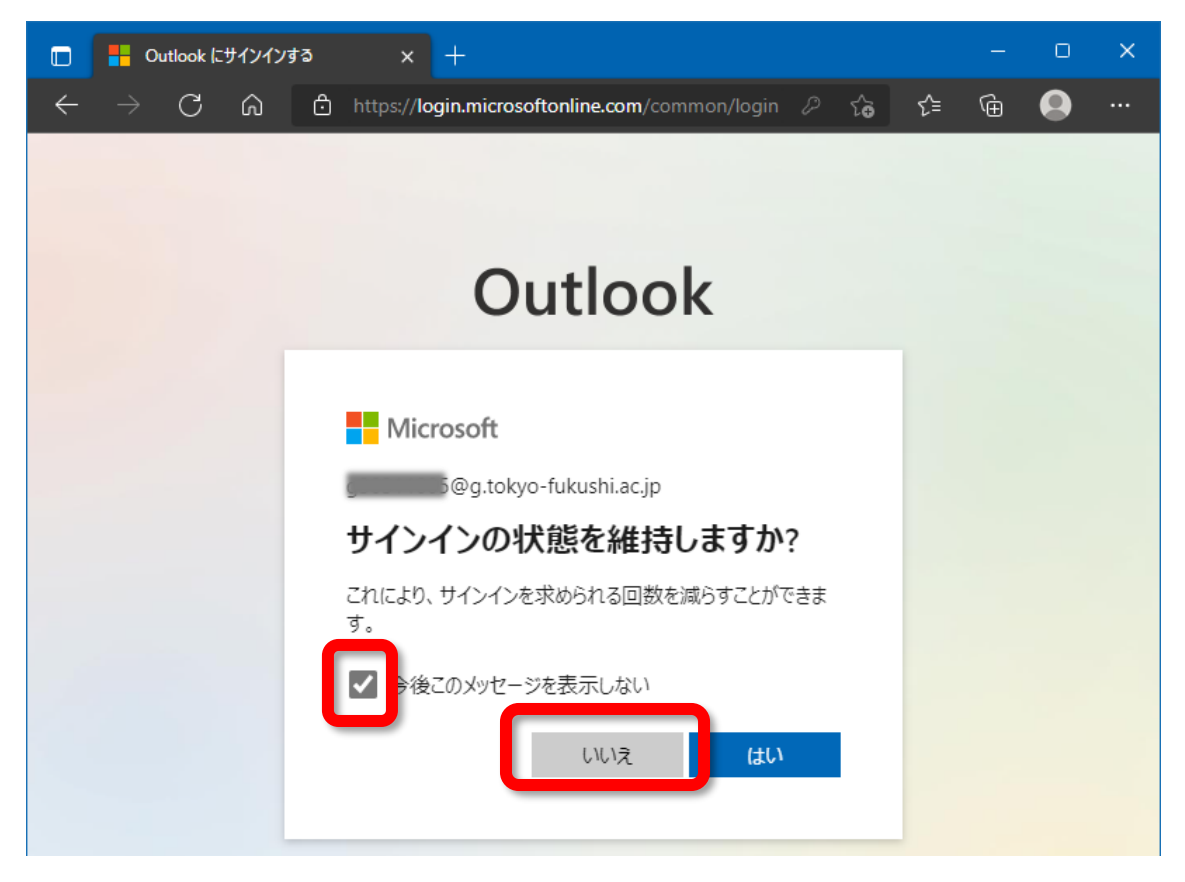

「受信トレイ」が表示されれば利用可能な状態です。

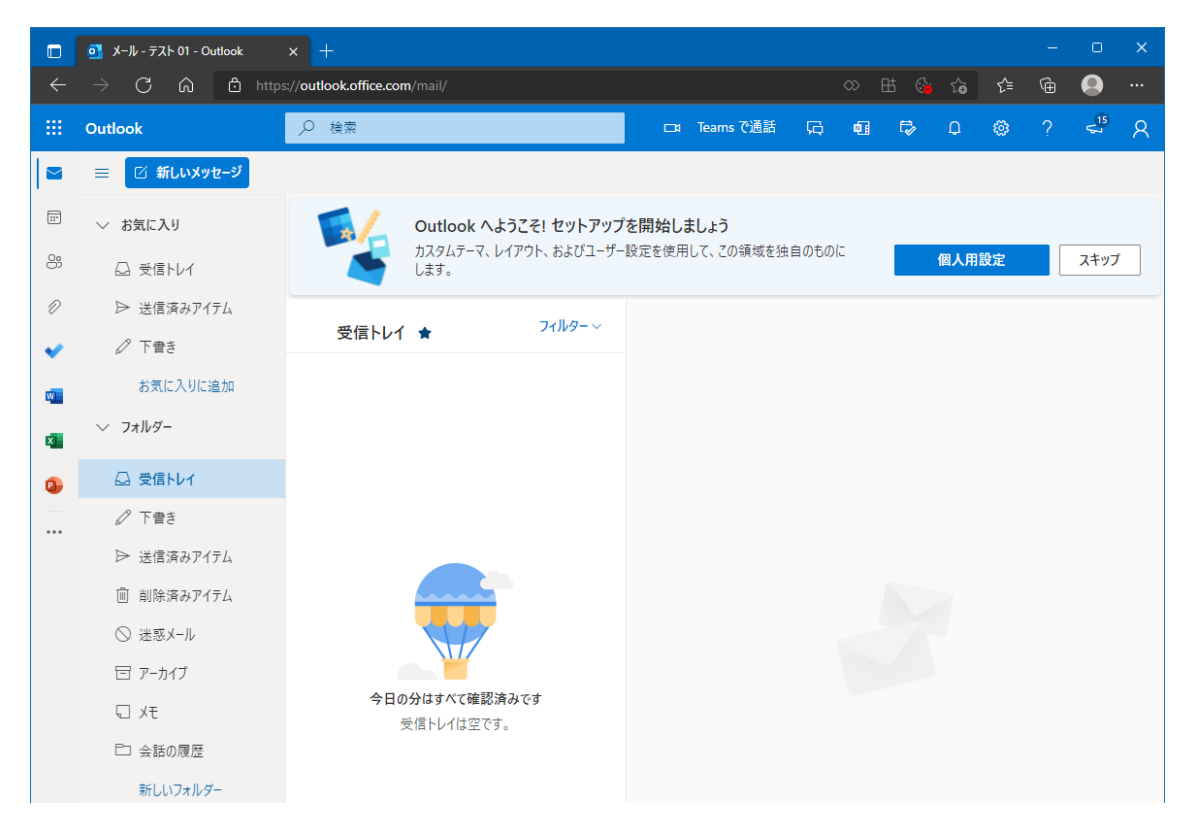

サインアウト

メールを終了するときには、右上のアイコンをクリックして表示される「サインアウト」をクリックして ください。

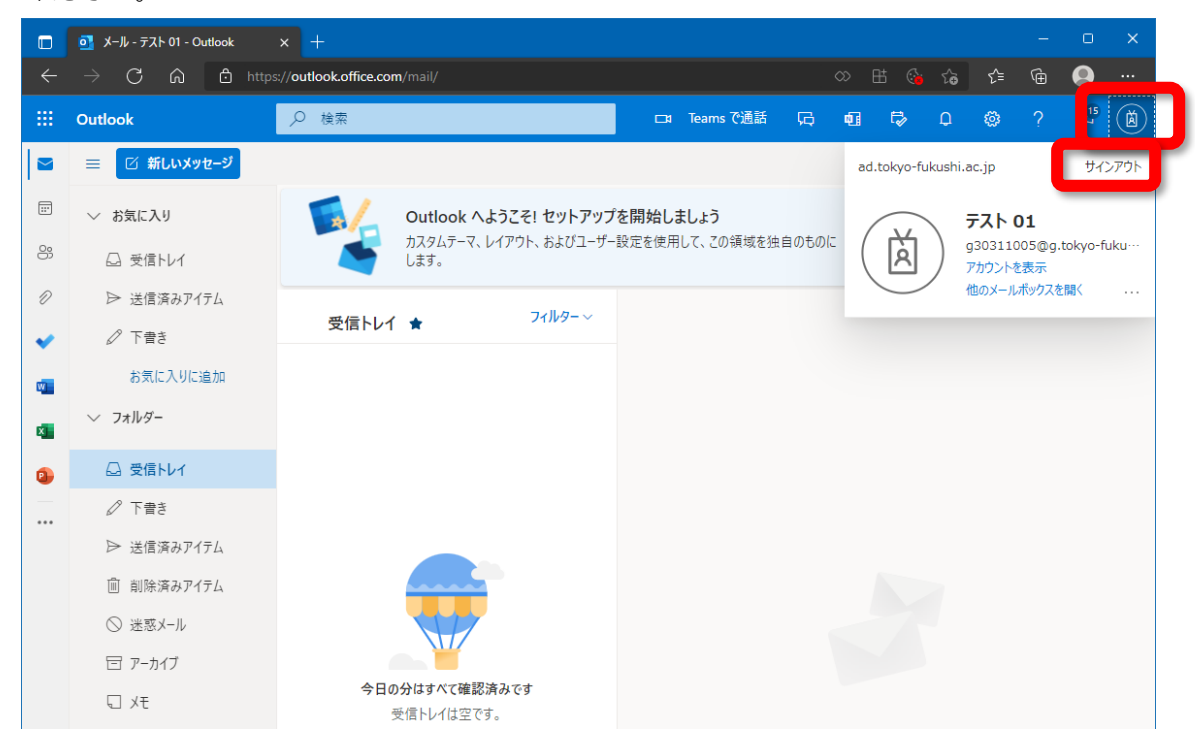

下記のように表示されたら、Web ブラウザを閉じて(終了させて)ください。

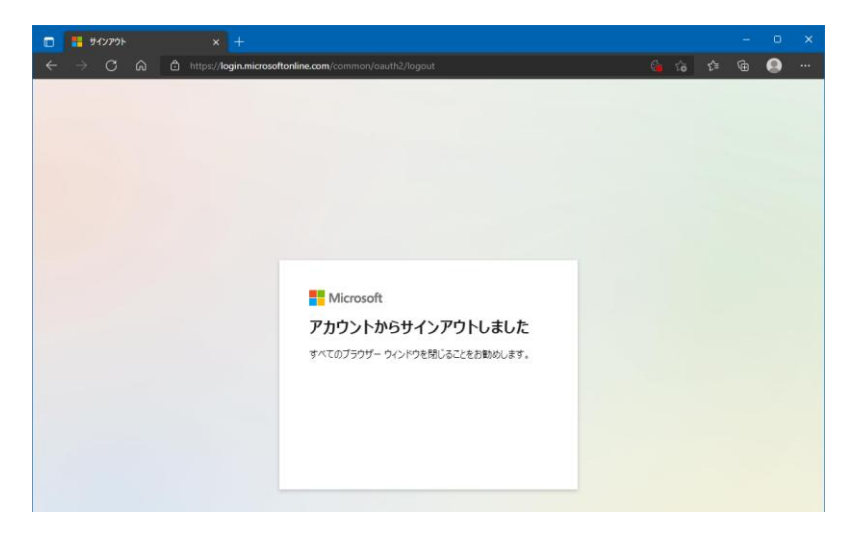

## 2. Outlook アプリを利用する方法(タブレット、スマートフォン)

・iPhone や iPad の場合は、「App Store」から「Microsoft Outlook」アプリをダウンロードしてインスト ールしてください。

・Android スマートフォンやタブレットの場合は、「Play ストア」から「Microsoft Outlook」アプリをダ ウンロードしてインストールしてください。

ここからは、iPhone での設定例を使って説明します。Android スマートフォンでも基本的に同じです。

「App Store」を起動して「Outlook」を検索してください。

検索して表示された「Microsoft Outlook」アプリの「入手」ボタンを押してください。アプリは無償でダ ウンロードでき、利用料金はかかりません。(アプリ内課金は行わないようにしてください。)

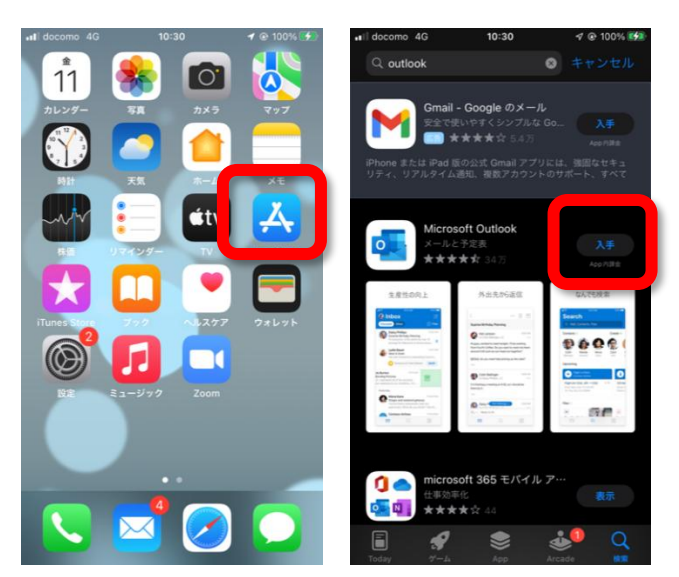

「Outlook」アプリをタップして起動してください。

「アカウントの追加」画面が表示されますので、大学のメールアドレス「学籍番号@g.tokyo-fukushi.ac.jp」 (半角英数小文字)を入力してください。

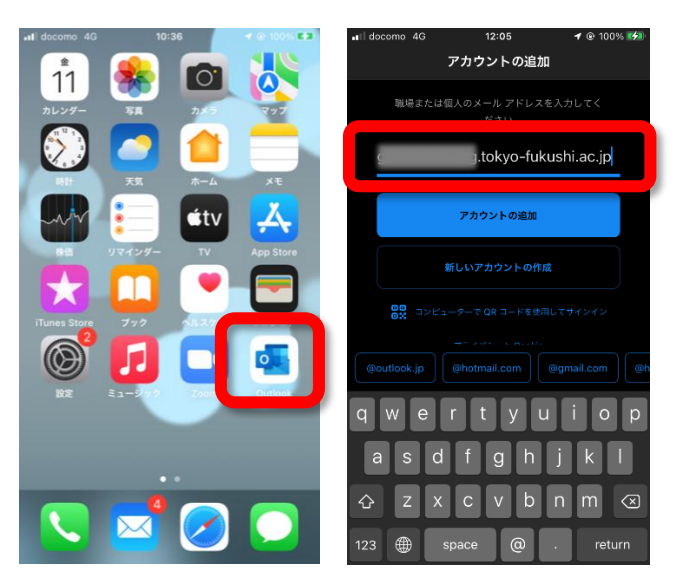

「パスワードの入力」画面では、メールアカウントのパスワードを入力して、「サインイン」ボタンを押 してください。(ページ3の「パスワードの更新」にてパスワードの変更を行った場合には、変更後のパ スワードを入力してください。)

「別のアカウントを追加」画面では、「後で」を選んでください。

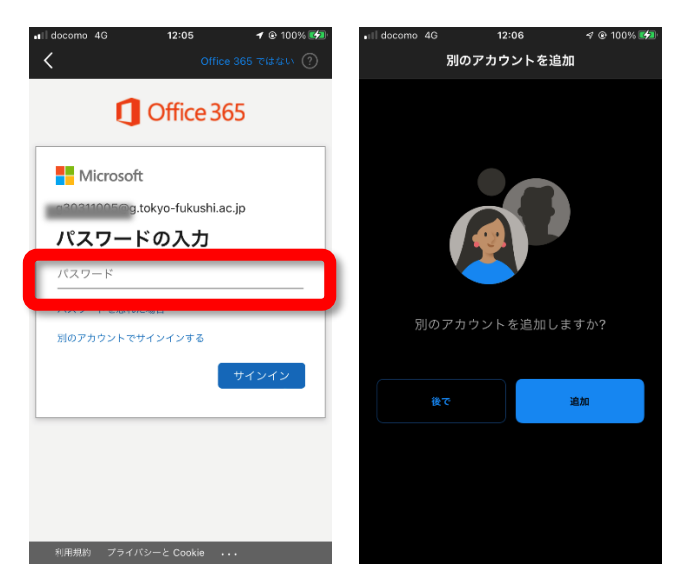

「通知を有効にする」が表示されたら、「有効にする」を選択してください。

「Outlook は通知を送信します。よろしいですか?」と表示されたら、「許可」を選択してください。

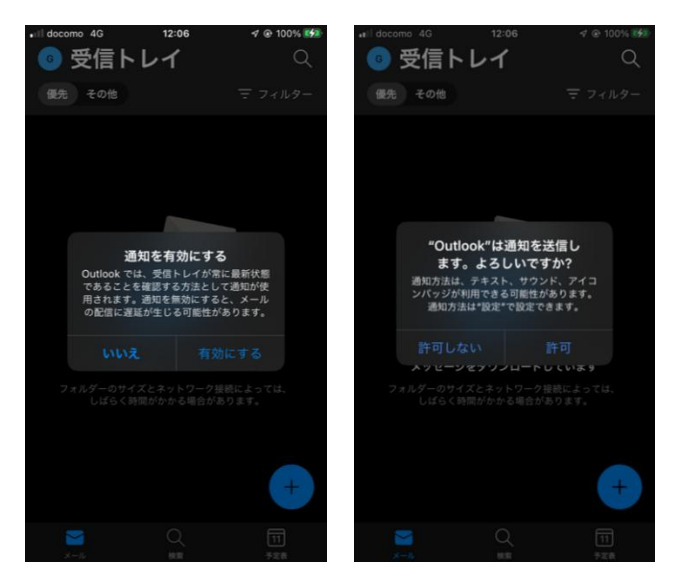

下記のように、「受信トレイ」が表示されれば使える状態になっています。

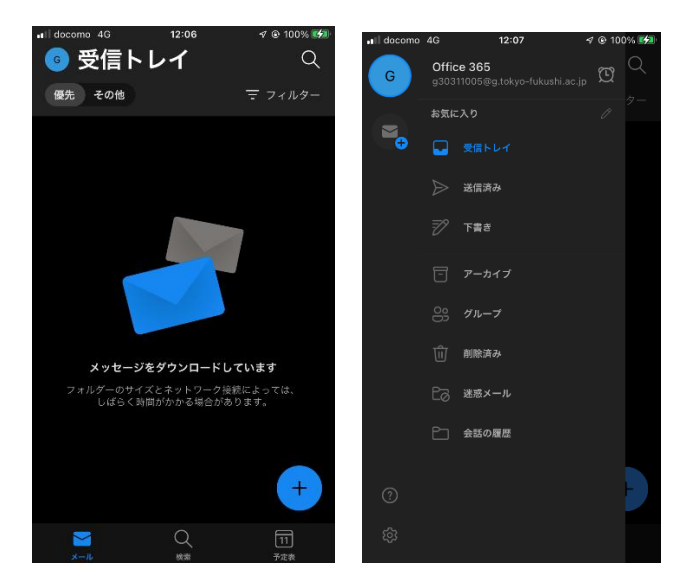

※ 操作で分からないことなどがあれば、アカデミックアドバイザーにご相談ください。